## HƯỚNG DẫN THANH TOÁN HỌC PHÍ TRƯỜNG ĐẠI HỌC ĐÀ LẠT

## (Đối với sinh viên có tài khoản tại các NHTM khác)

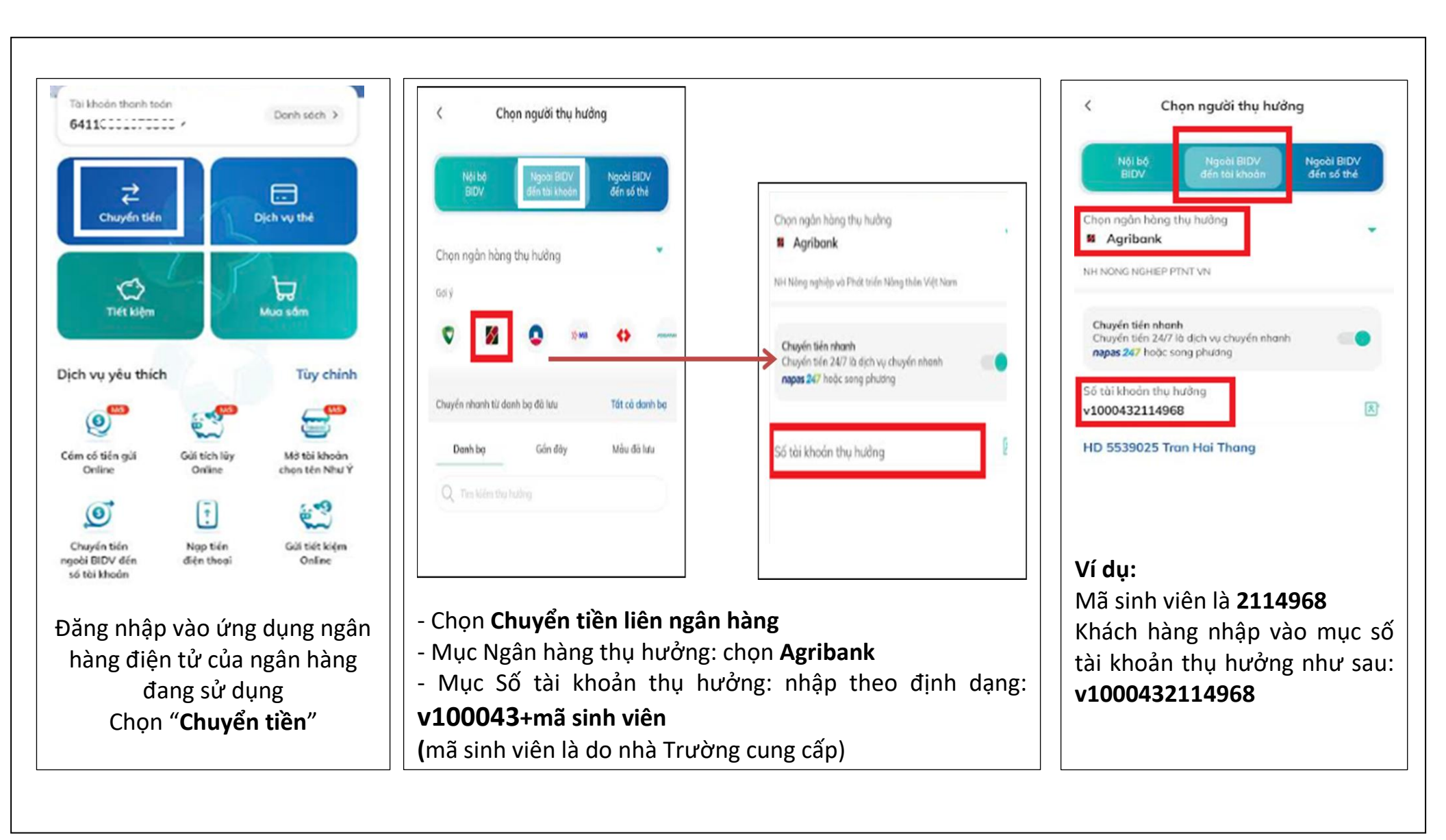

## HƯỚNG DẪN THANH TOÁN HỌC PHÍ TRƯỜNG ĐẠI HỌC ĐÀ LẠT

## (Đối với sinh viên có tài khoản tại các NHTM khác)

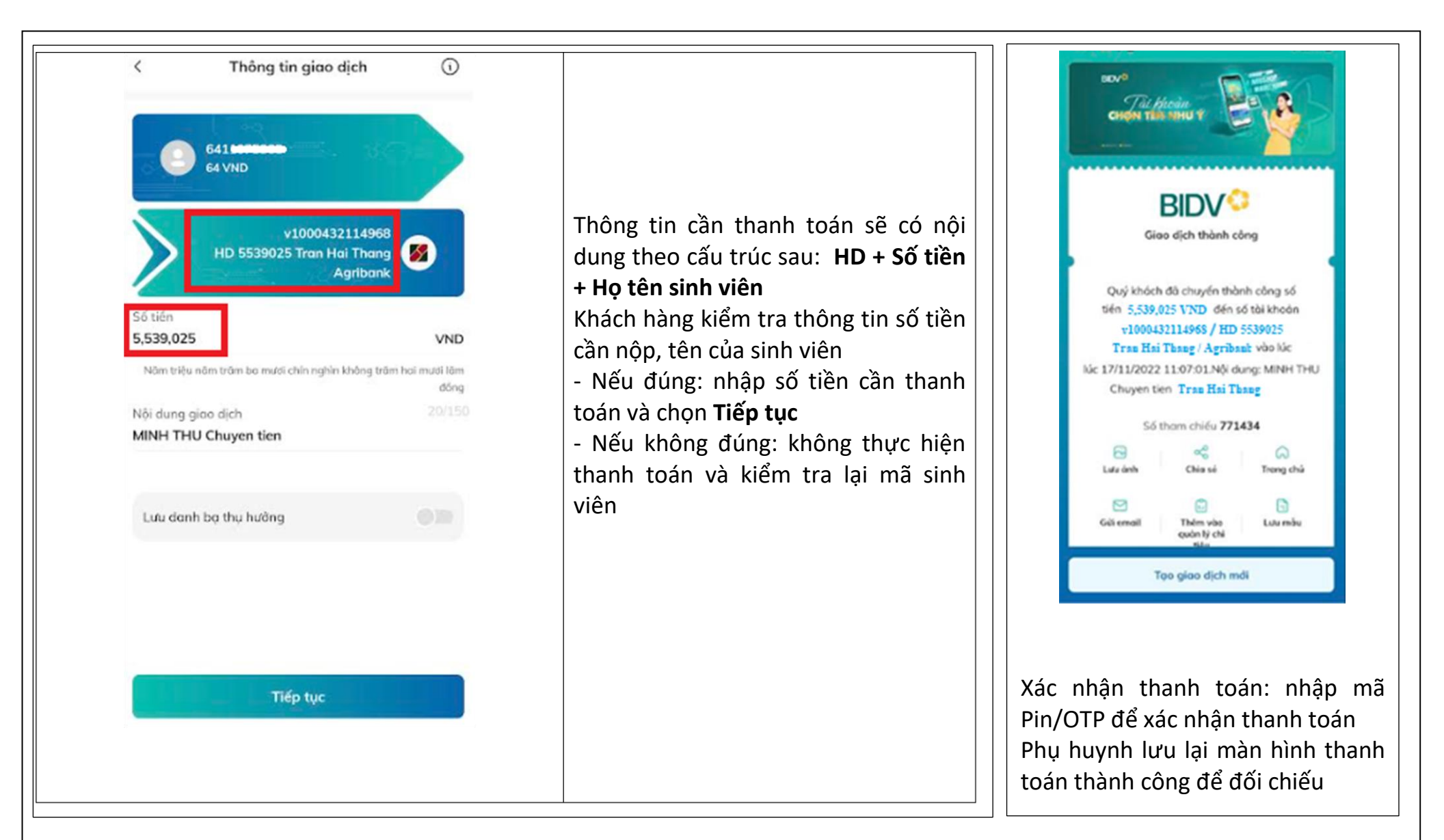